# Aggiorna/Inserisci Verbali

FUNZIONE: Per le operazioni di aggiornamento e ricerca di un verbale già inserito e per inserire un nuovo verbale.

Per accedere a questa sezione del programma seguire il seguente percorso di voci di menù:

🔟 → Verbali → Aggiorna/Inserisci Verbali

# **RICERCA/VISUALIZZAZIONE DI UN VERBALE**

La schermata si presenterà con una maschera di ricerca, dove sarà possibile filtrare i risultati per vari tipi di Ricerche.

| Ricerca Rapida       |                     | 111 A 11       | in the second second                  |  |  |  |
|----------------------|---------------------|----------------|---------------------------------------|--|--|--|
| Dal N. Registro      | Anno                |                |                                       |  |  |  |
| Preav. N.            | Preav. Serie        |                |                                       |  |  |  |
| N. Verbale Cont.     | Contestaz. Serie    |                |                                       |  |  |  |
| Dal N. Registro      | Al N. Registro      | Anno           |                                       |  |  |  |
| Con Segnalazioni     | Senza Proprietario  | Solo con Punti |                                       |  |  |  |
| Articolo             |                     |                |                                       |  |  |  |
| Targa                | Nazione             | Na Na          | az. Targa 🛛 Tutti 🗸                   |  |  |  |
| Ricerca per Soggett  | A                   |                | 1 1 1 1 1 1 1 1 1 1 1 1 1 1 1 1 1 1 1 |  |  |  |
| Proprietario         |                     | Nazione        | Naz. Tutti 🗸                          |  |  |  |
| Contravventore       |                     | Nazione Q      | Naz. Tutti 🗸                          |  |  |  |
| Soggetto Generico    |                     | Nazione Q      | Naz. Tutti 🗸                          |  |  |  |
| Ricerca per Date     |                     |                |                                       |  |  |  |
| Da Data Infrazione   | A Data Infrazione   |                |                                       |  |  |  |
| Da Data Notifica     | A Data Notifica     |                |                                       |  |  |  |
| Da Data Pagamento    | A Data Pagamento    |                |                                       |  |  |  |
| Da Data Siatel       | A Data Siatel       |                |                                       |  |  |  |
| Da Data Visura       | A Data Visura       |                |                                       |  |  |  |
| Da Data Ultimo Avv.  | A Data Ultimo Awy.  |                |                                       |  |  |  |
| Da Data Diffida Leg. | A Data Diffida Leg. |                |                                       |  |  |  |
|                      |                     |                |                                       |  |  |  |
| ocerca Speciale      |                     |                |                                       |  |  |  |
| Amidamento           |                     |                |                                       |  |  |  |
| ID AG                |                     | 40             |                                       |  |  |  |
| AG                   |                     | AK             |                                       |  |  |  |
| IUV                  |                     |                |                                       |  |  |  |

Per confermare la ricerca dei verbali fare click su Verranno elencati tutti i verbali filtrati, se impostati precedentemente, per aprirne uno basterà fare doppio click sulla riga.

| E | lenco         |   |      |      |              |            |       |         |      |                       |      |      |          |
|---|---------------|---|------|------|--------------|------------|-------|---------|------|-----------------------|------|------|----------|
|   | N° Reg. Verb. | т | Cat. | Doc. | Rif. Verbale | Data       | Ora   | Targa   | Naz. | Contravventore/Propr. | Not. | Con. | Stato    |
| 5 | 0             | v |      | Ø    |              | 01/11/2021 | 15:00 | АААА    |      |                       | N    | N    | INSERITO |
| 4 | 9<br>021      | v |      |      |              | 31/10/2021 | 17:00 | A14A4A1 |      | •                     | N    | N    | INSERITO |
| 4 | 8<br>021      | v |      | I    |              | 31/10/2021 | 16:00 | A454A   |      | -                     | N    | N    | INSERITO |

## INSERIMENTO

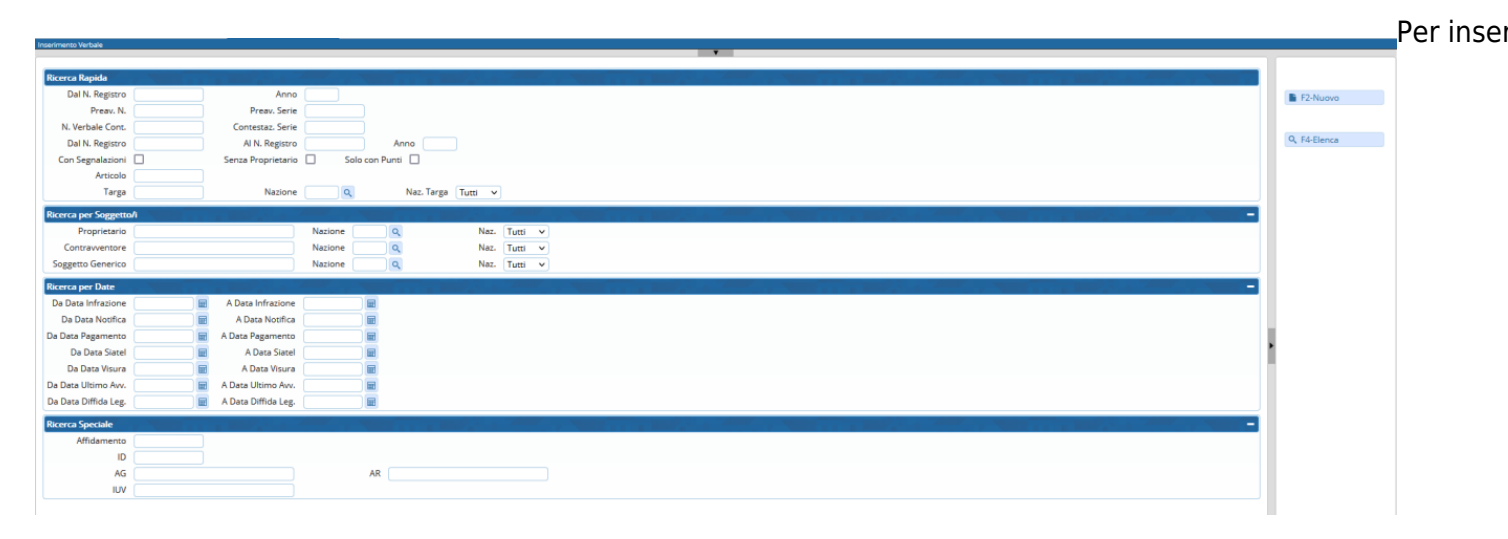

#### Si aprirà la seguente schermata dove potrete inserire i dati della violazione

| N. Registro Verb. (P, V,C) C v ID                                                      |                                      |  |  |  |  |
|----------------------------------------------------------------------------------------|--------------------------------------|--|--|--|--|
| Scheda Altri Dati Altri Soggetti                                                       | Leggi File                           |  |  |  |  |
| Data Infr. // 🖬 Ora Preav. N <sup>a</sup> Serie 😰 Contestazione N <sup>a</sup> Serie 😰 |                                      |  |  |  |  |
| Luogo                                                                                  | <ul> <li>F3-Altra Ricerca</li> </ul> |  |  |  |  |
| Vigile Q                                                                               | A. R                                 |  |  |  |  |
| Veicolo Colore Tipo t Q AUTOVEICOLO A t                                                | Torna a Elenco                       |  |  |  |  |
| Nazione Q + Targa ? Rimorchio                                                          |                                      |  |  |  |  |
| Segnalazioni Ok                                                                        |                                      |  |  |  |  |
| Tipo Sog. 2 Q. PROPRIETARIO                                                            |                                      |  |  |  |  |
| Nome Q, 😰 Nato a II 🔛 S. 🗸                                                             |                                      |  |  |  |  |
| Resid. Cap Prov. Nazione Q, Via Q, C.Fisc. Q, g                                        | Registra                             |  |  |  |  |
| PEC Sottoscritt. V Notifica                                                            |                                      |  |  |  |  |
| Tipo Sog. 1 Q, TRASGRESSORE                                                            | Leggi                                |  |  |  |  |
| Nome Q, 🌢 Nato a il 🗑 S. 🗸                                                             | Dati                                 |  |  |  |  |
| Resid. Cap Prov. Natione Q, Via Q, CFisc. Q, C                                         |                                      |  |  |  |  |
| PEC Sottoscritt. V Com.                                                                |                                      |  |  |  |  |
| Docum. Cat Numero Rilascio 🖬 Autontà                                                   |                                      |  |  |  |  |
| Infrasione Manc.Com/Sanz.Acc. Dati Articolo 180 Dati Rilevatori                        |                                      |  |  |  |  |
| Cod. Violazione Q. Articolo Q. Totale Punti Cod. Art. Spese postali >60gg Spese Legali |                                      |  |  |  |  |
| Perce Velation                                                                         |                                      |  |  |  |  |
| Cod Vol. Articolo © Comma Somma Somma Max Pundi Isotesi Volazione MCTC Totala 000      |                                      |  |  |  |  |
|                                                                                        |                                      |  |  |  |  |
| Somma Pagata Differenza 0,00                                                           |                                      |  |  |  |  |
| A Ruolo Pagato                                                                         |                                      |  |  |  |  |
| It to to Nessur record da visualizzare                                                 |                                      |  |  |  |  |
| Utente                                                                                 |                                      |  |  |  |  |
| 9                                                                                      |                                      |  |  |  |  |
|                                                                                        |                                      |  |  |  |  |
| 4                                                                                      |                                      |  |  |  |  |
|                                                                                        |                                      |  |  |  |  |
|                                                                                        |                                      |  |  |  |  |
|                                                                                        |                                      |  |  |  |  |

(P,V,C) P · Le sigle P, V e C stanno per:

- Preavvisi(P) = violazioni caricate che finiranno nel registro unico verbali quando verranno verbalizzati
- Verbale(V) = atto registrato nel registro verbale del programma
- Contestazioni immediate(C) = violazioni contestate e verbalizzate sul momento da un agente

Il comando Registra Permette di:

- registrare il nuovo verbale appena inserito

- di salvare le modifiche apportate ad un verbale già inserito

I dati necessari per il completamento corretto di un verbale sono:

- Tipo di verbale
- Data Infrazione
- Ora Infrazione
- Luogo Infrazione
- Vigile Accertatore (possono anche essere aggiunti più agenti accertatori)
- Veicolo
- Targa
- Articolo Violato (presente nella scheda "Infrazione" in basso a sinistra)

Nella scheda **Altri Soggetti** (Figura sottostante), troviamo uno spazio adibito all'aggiunta di altri soggetti al verbale.

Per **aggiungere un nuovo soggetto** è sufficiente fare click sul bottone + presente in basso a sinistra della tabella. Se ad esempio vogliamo inserire il contravventoe o il tutore legale ome secondo soggetto, basta cliccare sull'icona della lentina accanto a Tipo Soggetto e selezionare la voce più opportuna. UNa volta compilati tutti i dati del nuovo soggetto, basterà fare click sul bottone 'Salva Soggetto'.

| inserimento Verbale  |                                      |                                        |
|----------------------|--------------------------------------|----------------------------------------|
| N. Registro Verb. 50 | 2021 (P,V,C) V V ID 2406             | INSERITO                               |
| Scheda Altri Dati    | Altri Soggetti                       |                                        |
| Altri Nominativi     |                                      |                                        |
| Tipo Soggetto        | Nominativo 🔶                         | Sottoscritto Data Notifica Data Stampa |
|                      |                                      |                                        |
|                      |                                      |                                        |
|                      |                                      |                                        |
|                      |                                      |                                        |
|                      |                                      |                                        |
|                      |                                      |                                        |
|                      |                                      |                                        |
|                      |                                      |                                        |
| + / 0 0 0            |                                      |                                        |
|                      |                                      |                                        |
| Tipo Soggetto        |                                      |                                        |
| Nominativo           |                                      | Q                                      |
| Data Nascita         | 🗑 Sesso 🗸 Comune                     |                                        |
| Residenza            | Prov. Cap                            | Naz                                    |
| Indirizzo            |                                      |                                        |
| PEC                  |                                      |                                        |
| Codice Fiscale       | ٩                                    |                                        |
| Note                 |                                      | Data Stampa Verb.                      |
|                      |                                      | Blocca Stampa                          |
| Sottoscritto         | ✓ Data Comunicaz. ■ Data Inserimento |                                        |
| Data Notifica        | 🖬 Data Notif. Ingiunz                |                                        |
|                      |                                      |                                        |

### **GESTIONE VERBALE**

Un bottone che può velocizzare le operazioni all'interno delle sezioni riguardanti i verbali è "Vai a »"

(visibile nella figura soprastante,bottone a destra). Questo farà comparire un pop-up contenente un menù rapido che riassumerà le operazioni fondamentali di un verbale (vedi Figura).

Ogni voce del pop-up sarà poi analizzata nei capitoli successivi in quanto presenti nel menù principale.

| Va | i A      |                              | × |
|----|----------|------------------------------|---|
|    | A        | Info Vorbali                 |   |
|    | U        | into verbali                 |   |
|    | $\times$ | CCP Senza Identificativo     |   |
|    | 0        | Notifiche                    |   |
|    |          | Pagamenti                    |   |
|    | A        | Ricorsi                      |   |
|    | ø        | Dati Comunicazione Punti     |   |
|    | ø        | Varia Proprietario/Locatario |   |
|    | 8        | Archiviazione                |   |
|    | ľ        | Documenti Vari               |   |
|    | 8        | Stampe Varie                 |   |
|    | •        | Blocco Temporaneo            |   |
|    |          |                              |   |
|    |          |                              |   |
|    |          |                              |   |

**N.B.:** ogni volta che inseriamo un verbale, dopo avere digitato la targa, parte un controllo incrociato tra l'archivio targhe e quello dei bollettini e se vengono trovate corrispondenze il programma le segnala e ci permette un precaricamento del verbale con i dati forniti dal bollettino.

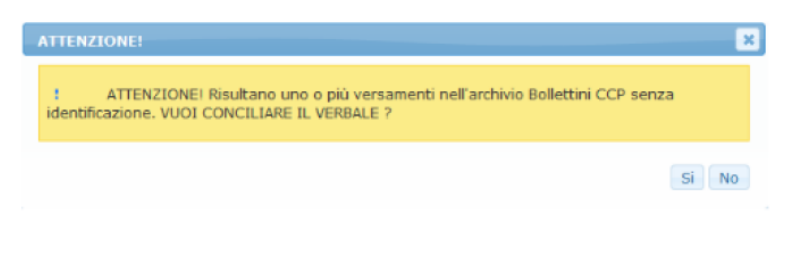

| PANOR | AMICA | DEI | CAMPI |
|-------|-------|-----|-------|
|       |       |     |       |

| Luogo CAMPI NELLA LENTINA AFFIANCO A UN CAMPO SI APRIRA' L'ANA<br>Data Infr. CLICCANDO SULL'ICONA AFFIANCO AI CAMPI DATA, E' POS<br>N. Registro Verb. CLICCANDO SULL'ICONA AFFIANCO AI CAMPI DATA, E' POS<br>Il numero registro viene assgnato in<br>automatico, (contatore per Anno<br>infrazione) PREAVVISO<br>c CONTESTAZIONE<br>V VERBALI GENERICI | GRAFICA DA CONSULTARE<br>SIBILE CONSULTARE IL CALDENDARIO DA CUI SCEGLIERE LA DATA                                     |
|----------------------------------------------------------------------------------------------------|----------------------------------------------------------------------------------------------------|
| INSERIMENTO DI DUE O PIU' AGENTI ACCERTATORI: Dopo aver inserito il primo vigile , fare<br>Vigile MM Q Oper. di P.M. Mario Mazza<br>Inservineto Vigile<br>Esiste già un Vigile Caricato.<br>Scegliere una delle opzioni con il tasto relativo.<br>Sostituisci Aggiungi Annulla                                                                         | nuovamente click sulla lentina e selezionare il secondo agente, ci verrà posta la seguente domanda RISPONDERE AGGIUNGI |
| From:<br>https://wiki.nuvolaitalsoft.it/ - <b>wiki</b>                                                                                                    |                                                                                                    |

Permanent link: https://wiki.nuvolaitalsoft.it/doku.php?id=guide:cds:verb\_inserimento&rev=1723110089

5/5

Last update: 2024/08/08 09:41

2025/04/18 09:29